## راهنمای رزرو اینترنتی در حج تمتع

با سلام و آرزوی سلامتی برای همه عزیزان به اطلاع میرساند مراحل رزرو اینترنتی حج تمتع بشرح ذیل میباشد. سایت رزرو اینترنتی حج تمتع ۱۳۹۴ به آدرس زیر میباشد.

## <u>Haj٩٤.haj.ir</u>

| www.haj94.haj.ir | سامانه رزرو حج تمتع سال ۱۳۹۴ |               |             |                       | ساما<br>بندي:                    |
|------------------|------------------------------|---------------|-------------|-----------------------|----------------------------------|
|                  |                              |               |             |                       |                                  |
|                  | انصراف از رزرو               | معرفی به پزشک | رزرو زائرين | مشاهده ظرفيت كاروانها | صفحه اصلى                        |
| 1393/10/29       |                              |               | رزرو زائرین | ]                     | ال <sup>اا</sup> اعلام اولویت ها |

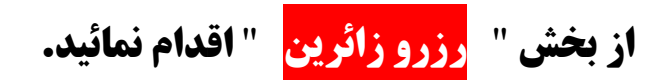

**بخش فوق دارای <u>دو</u> قسمت جستجوی زائر میباشد.** 

|           | انصراف از رزرو | معرفی به پزشـک | رزرو زائرين            | مشاهده ظرفيت كاروانها                         | صفحه اصلى                           |
|-----------|----------------|----------------|------------------------|-----------------------------------------------|-------------------------------------|
| که پیگیری |                |                |                        | ې استې ا                                      | I                                   |
|           |                | (              | ستجوى پيشارفته         | ی ا                                           | رزرو زائرین<br>• جستجوی سری         |
|           |                |                | , تلفن<br>2 <b>1</b> ( | وتنامه کد شعبه کد ملی<br>مربور مرد اماد زمایی | شماره ودیعه یا دع<br>اطما کلکلکتهای |
|           |                | بررسی وضعیت    | 202                    |                                               | للله درددرسه                        |

## الف- (جستجوى سريع):

بصورت پیش فرض بوده و برای آندسته از زائرینی که اطلاعات، شماره سند یا شماره ودیعه(دعوتنامه) ، کد شعبه، کد ملی بصورت کامل در سند حج تمتع آنها درج شده باشد را نمایش میدهد.

|                  | انصراف از رزرو     | معرفی به پزشک         | رزرو زائرين                                          | مشاهده ظرفيت كاروانها                   | مفجه اصلی                                                           |
|------------------|--------------------|-----------------------|------------------------------------------------------|-----------------------------------------|---------------------------------------------------------------------|
| کد پیڈیری        |                    | P<br>انتخاب کاروان    |                                                      | عتبار سنجی                              | I                                                                   |
| شىناسىنامە<br>72 | نام خانوادگی<br>ار | يون<br>با 3212<br>909 | ستجوی بیشرفته<br>ی تلفن<br>121325 [121325<br>98 9099 | 8 ی ی ی ی ی ی ی ی ی ی ی ی ی ی ی ی ی ی ی | رزرو زائرین<br>میماره ودیعه یا دع<br>33552687<br>لطغا کارکاکترهای ز |
|                  |                    | بررسنى وضعيت          |                                                      |                                         |                                                                     |

ب- (جستجوی پیشرفته):

برای آندسته از زائرینی که فاقد **کد ملی** ثبت شده در اسناد حج تمتع میباشند،(در اطلاعات بانک ثبت نام شده) لذا میبایست این قسمت را انتخاب نمایند و با استفاده از قسمتی از **نام و نام خانوادگی و شمار ه** 

شناسنامه و درج صحیح **کد ملی** اقدام به جستجو نمایند.

**نگنه:** سعی نمائید از حروف **ک و ی در بخش نام و نام خانوادگی** استفاده ننمائید و قبل یا بعد از این حروف را تایپ نمائید.

برای <mark>مثال</mark> اگر نام خانوادگی فردی "**گیاسری** " باشد، میبایست در بخش نام خانوادگی بخشی از آن که فاقد کلمه "**ک**" و "**ی**" میباشد (**اسر**) را تایپ نمائید. و همچنین در بخش نام و یا نام خانوادگی لازم نیست تمام کلمه را تایپ نمائید، بلکه تایپ یک یاچند حرف برای جستجو کافی است. فرضا نام "**عباس**" را بصورت "ع" یا "**عب**" میتوانید درج نمائید.

در نهایت با توجه به تکمیل فهرست مورد نظر، برای ثبت نام، گزینه "**انتخاب کاروان**" را انتخاب نموده و کاروان مورد نظر را تائید

نمائيد.